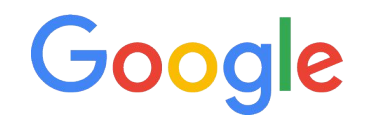

## **Re-Activating Zombies**

Getting more out of products with <1 click in 30d

Friends of Search Nov 2021

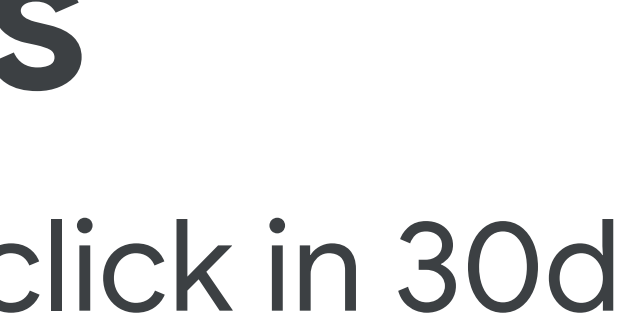

### Walkthrough + Script: Reactivating Zombie SKUs

- **Identify Zombies:** Leveraging automation to always have the latest list of offers that meet criteria (eg. Clicks<1 in last 30D)
- **Labeling Zombies:** Using AFM to update Custom Label values automatically
- **Targeting Zombies:** Assign these items their own budget and leverage query level bidding solutions Corint

|                  | -                                          |                                | All bulk actions | Script name: shopping pro | oducts with 0 click                                                                                     |                                                                                                |                                                            | ADV                              | ANCED APIS  | DOCUI     | MENTATION    |
|------------------|--------------------------------------------|--------------------------------|------------------|---------------------------|----------------------------------------------------------------------------------------------------|------------------------------------------------------------------------------------------------|------------------------------------------------------------|----------------------------------|-------------|-----------|--------------|
|                  |                                            |                                | Rules            | Code.gs*                  | 1<br>2<br>2 // Create a corrupt t                                                                       | be geogle ghoot hower l                                                                        | https://dogg.google.gom//                                  | anvordaboota (d (1               |             |           | ME CRICHTED  |
|                  |                                            |                                | Scripts          |                           | 4 // Copy the link of t<br>5 var SPREADSHEET_URL =                                                      | the new sheet and paste<br>"https://docs.google.o                                              | it below -<br>com/spreadsheets/u/0/d/10                    | QKpzSIc-usBCY5qx                 | cnkQD-13852 | GKqNE2PmC | sp2DyiDo/edi |
| [                |                                            |                                | Uploads          |                           | <pre>6 7 // Enter your filters 8 // Currently default 9 var FILTERS = "Clicks</pre>                     | below, for multiple f<br>filter is Clicks < 1 i<br>< 1 AND MerchantId =                        | ilters use AND clause. E<br>.e. Zero Clicks<br>1234";      | .g. Impressions                  | > 100 AND ( | Clicks <  | 1            |
| All bulk actions | SCRIPTS SCR                                | IPT HISTORY                    |                  |                           | 10<br>11 // Enter time duratio<br>12 // TODAY   YESTERDAY<br>13 // LAST_14_DAYS   LAS                   | n below. Possibilities<br>  LAST_7_DAYS   LAST_WI<br>T_30_DAYS   THIS_WEEK_3                   | :<br>EEK   LAST_BUSINESS_WEEK<br>SUN_TODAY   THIS_WEEK_MOI | THIS_MONTH  <br>N_TODAY   LAST_W | LAST_MONTH  | <br>T     |              |
| Rules            | Later in 2019, the history of bulk actions | (edits, rules, scripts, and up |                  |                           | <pre>14 // Currently default 15 var TIME_DURATION = " 16</pre>                                          | <pre>time duration is set to LAST_30_DAYS";</pre>                                              | o: LAST_30_DAYS                                            |                                  |             |           |              |
| Scripts          | To create new script                       |                                |                  |                           | 17 var COUNT_LIMIT = 999                                                                                | 999;                                                                                           |                                                            |                                  |             |           |              |
| Uploads          | Script 🛧                                   | Created by                     |                  |                           | 20 runetion main(){<br>21<br>22 var products = getF<br>23 products.sort(funct<br>24 products = products | <pre>CilteredShoppingProduct:<br/>Cion(a,b){return a[0] &gt;<br/>Colling(0, COUNT LIMIT)</pre> | s();<br>b[0];});                                           |                                  |             |           |              |
|                  | 404 URL Checker                            |                                |                  |                           | 25 pushToSpreadsheet(p                                                                                  | products);                                                                                     | ,                                                          |                                  |             |           |              |
|                  | LF UK Quality Score Tracker - THG          | -                              |                  | +                         | 27 J<br>28<br>29<br>30 function getFilteredS                                                            | hoppingProducts(){                                                                             |                                                            |                                  |             |           |              |
|                  | Shopping Ad Scheduling                     |                                |                  |                           | 21                                                                                                    | ALL TA TRAN CHARTING                                                                           | REPEORNANCE DEDODE LUNDI                                   | CLOSE                            | RUN         | SAVE      | PREVIEW      |
|                  | Shopping products with 0 clicks            | Your Google Account Team       | n D              | aily at 12:00 AM          | 12:33:49 PM                                                                                             | Enabled                                                                                        | Options                                                    |                                  |             |           |              |
|                  | Test Script created here                   |                                |                  |                           |                                                                                                    |                                                                                                | 1 - 4 of 4                                                 |                                  |             |           |              |

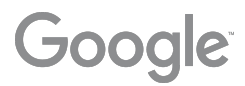

Increasing offer coverage by activating Zombies i.e. Items with 0 clicks in last 30D

### Pre Requisites

- Merchant Center is compatible with -Supplemental feeds, and Feed Rules
- A custom label (0,1,2,3 or 4) is free for use. The supplemental feed will need this to overwrite values
- It is recommended to test the script for your account, especially with expected Zombie count>1M.
  - Google Sheets has limitations with respect to the number of cells in use
  - Scripts can time out when fetching large volume of data

## Workflow

1.

3.

Identify Zombies - Create a self refreshing Google sheet with the latest list (<u>example format</u>) 2. <u>Label zombies</u>- Use self refreshing sheet as a Supplemental Feed to label these items as Zombies Targeting Zombies - Using the Zombie label in Google Ads interface, and leveraging autobidding solutions

# Identifying Zombies

Leveraging automation to always have the latest list of offers that meet criteria (eg. Clicks<1 in last 30D)

### Step 1: Creating New Script in Google Ads

| All bulk actions | SCRIPTS                              | SCRIPT HISTORY                                  |                                                |  |  |
|------------------|--------------------------------------|-------------------------------------------------|------------------------------------------------|--|--|
| Rules            | Later in 2019, the history of bulk a | ctions (edits, rules, scripts, and uploads) wil | I only be visible in the account you're signed |  |  |
| Scripts          | ADD FILTER                           | cript                                           |                                                |  |  |
| Uploads          | Script 1                             | Created by                                      | Frequency                                      |  |  |
|                  | 404 URL Checker                      |                                                 | _                                              |  |  |
|                  | LF UK Quality Score Tracker - THG    |                                                 | -                                              |  |  |
|                  | Shopping Ad Scheduling               |                                                 | Hourly                                         |  |  |
|                  | Shopping products with 0 clicks      | Your Google Account Team                        | Daily at 12:00 AM                              |  |  |
|                  | Test Script created h                | nere                                            |                                                |  |  |

In Google Ads Front End, go to Tools&Settings > Bulk Actions > Scripts.. Click on the '+' icon to create a new script.

d into. Learn more

53 EXPAND MORE Last edit date/time Actions Status Nov 6, 2015 7:45:24 Enabled Options PM Feb 26, 2015 5:49:08 Enabled Options PM Aug 13, 2019 Enabled Options 8:01:52 PM Dec 23, 2019 Enabled Options 12:33:49 PM

1 - 4 of 4

## Step 2: Create New Supplemental Feed using Google Sheets

|      | Sa   | mple | Outp  | ut 🕁   |        |      |       |         |      |                         |
|------|------|------|-------|--------|--------|------|-------|---------|------|-------------------------|
|      | File | Edit | View  | Insert | Format | Data | Tools | Add-ons | Help | Last edit was made on I |
| •    | ▼ -  | 100% | - (   | View o | nly 👻  |      |       |         |      |                         |
| fx   | Id   |      |       |        |        |      |       |         |      |                         |
|      |      | A    |       |        |        |      |       |         |      |                         |
| 1 Ic | ł    |      |       |        |        |      |       |         |      |                         |
| 2    |      |      | -     |        |        |      |       |         |      |                         |
| 3    |      |      |       |        |        |      |       |         |      |                         |
| 4    |      |      |       |        |        |      |       |         |      |                         |
| 5    |      |      |       |        |        |      |       |         |      |                         |
| 6    |      |      |       |        |        |      |       |         |      |                         |
| 7    |      |      |       |        |        |      |       |         |      |                         |
| 8    |      |      |       |        |        |      |       |         |      |                         |
| 9    |      |      |       |        |        |      |       |         |      |                         |
| 10   |      |      |       |        |        |      |       |         |      |                         |
| 11   |      |      |       |        |        |      |       |         |      |                         |
| 12   |      |      |       |        |        |      |       |         |      |                         |
| 13   |      |      |       |        |        |      |       |         |      |                         |
| 14   |      |      |       |        |        |      |       |         |      |                         |
| 15   |      |      |       |        |        |      |       |         |      |                         |
| 16   |      |      |       |        |        |      |       |         |      |                         |
| 17   |      |      |       |        |        |      |       |         |      |                         |
| 18   |      |      |       |        |        |      |       |         |      |                         |
| 19   |      |      |       |        |        |      |       |         |      |                         |
| 20   |      |      |       |        |        |      |       |         |      |                         |
| 21   |      |      |       |        |        |      |       |         |      |                         |
| 22   |      |      |       |        |        |      |       |         |      |                         |
| 23   |      |      |       |        |        |      |       |         |      |                         |
| =    | - [  | Cust | om_La | bel 🔻  |        |      |       |         |      |                         |

Create a copy of <u>this sheet</u>. Ensure you retain the value in Col A1 (i.e. 'id'), and the name of the tab (i.e. 'Custom\_Label')

This Sheet will now act as your Supplemental Feed.

### Step 3: Paste the Script [pasted in comments] with updated Spreadsheet URL

| All bulk actions | Script name: Shopping products with 0 click                                                                                |  |  |  |  |  |
|------------------|----------------------------------------------------------------------------------------------------|--|--|--|--|--|
| Rules            | Code.gs*                                                                                                    |  |  |  |  |  |
| Scripts          | 4 // Copy the link of the new sheet and paste it below -<br>5 var SPREADSHEET URL = https://docs.google.com/spreadsheets/v |  |  |  |  |  |
| Uploads          | <pre></pre>                                                                                                    |  |  |  |  |  |
|                  | 21 CELEGE OFFERE OFFEREL BOOK CHONDING DEDEODWANGE DEDOT                                                                   |  |  |  |  |  |

Paste this script (also mentioned in notes) into the code section. Ensure that you update the Doc URL to the Supplemental sheet from Step 2 as highlighted in the image. Also update Merchant Center account ID.

You will need to enable authorization the first time you run the script for any account. Click Save and Run

ADVANCED APIS DOCUMENTATION

e.com/spreadsheets/d/1CNKQD-i38SZDTa5AqDeMt-SKIGHZkDX

/0/d/1QKpzSIc-usBCY5qxrZ2EKGEqt1GKqNE2PmGsp2DyiDo/edi

Change to supplemental feed URL

use. E.g. Impressions > 100 AND Clicks < 1

nal: Update Merchant Center ID (if CID linked to multiple MCIDs)

S\_WEEK | THIS\_MONTH | LAST\_MONTH EEK\_MON\_TODAY | LAST\_WEEK\_SUN\_SAT

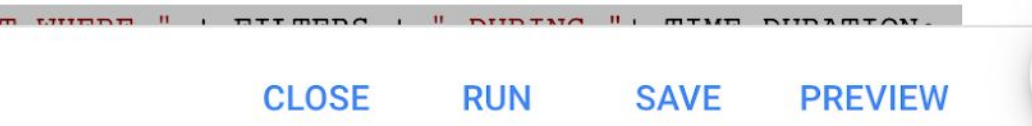

### Step 4: Set frequency of Data Refresh

| All bulk actions | SCRIPTS                                 | SCRIPT HISTORY                                |                                              |  |  |  |
|------------------|-----------------------------------------|-----------------------------------------------|----------------------------------------------|--|--|--|
| Rules            | Later in 2019, the history of bulk acti | ons (edits, rules, scripts, and uploads) will | only be visible in the account you're signed |  |  |  |
| Scripts          | + ADD FILTER                            |                                               |                                              |  |  |  |
| Uploads          | Script 个                                | Created by                                    | Frequency                                    |  |  |  |
|                  |                                         |                                               |                                              |  |  |  |
|                  |                                         |                                               | -                                            |  |  |  |
|                  |                                         |                                               | Hourly                                       |  |  |  |
|                  | Shopping products with 0 clicks         | Your Google Account Team                      | Frequency<br>Daily - 12:00 AM                |  |  |  |
|                  |                                         |                                               | CANCEL                                       |  |  |  |

Go back to Bulk Actions>Scripts and edit the frequency of the script run

### into. Learn more

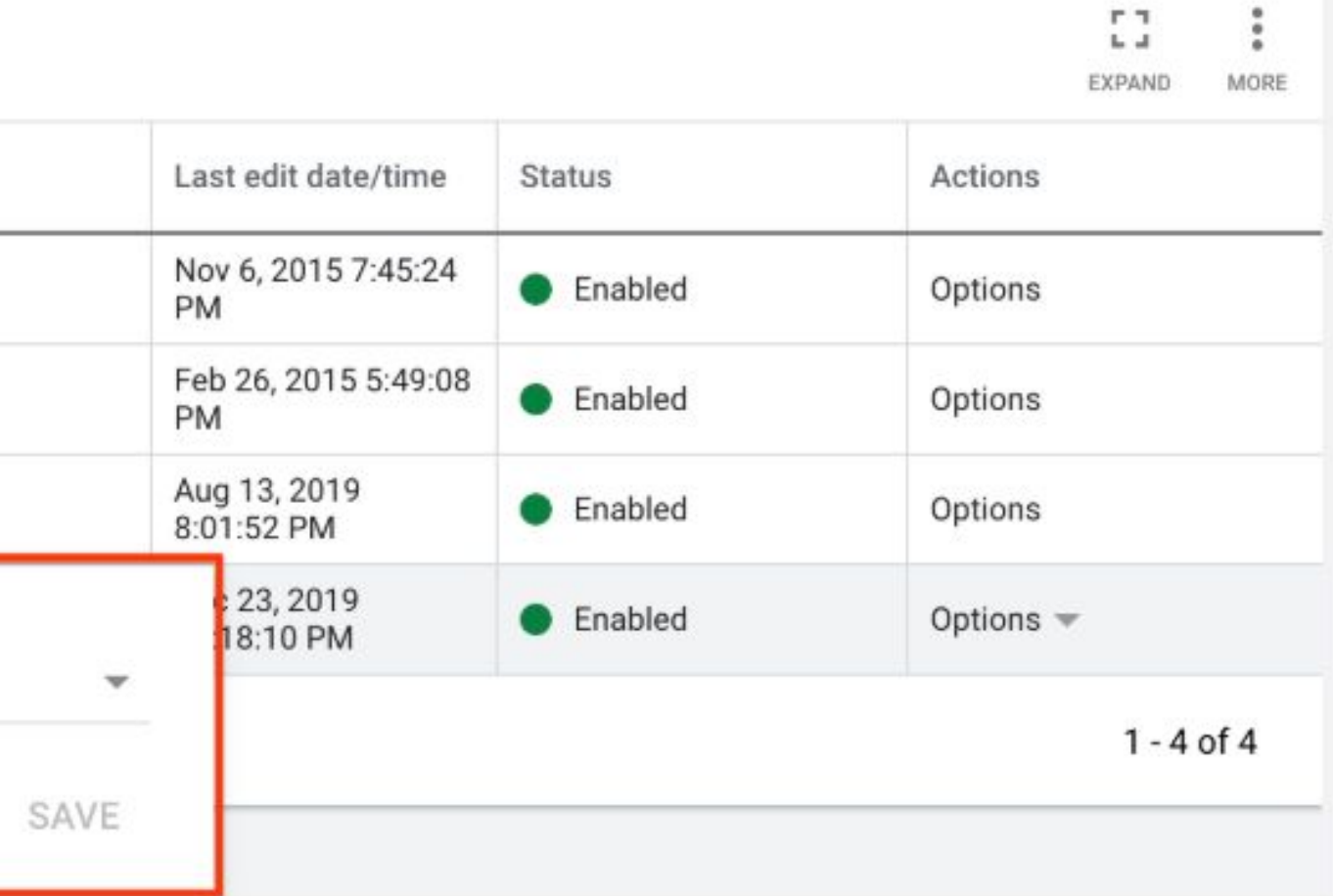

# Labeling Zombies

Using AFM to update Custom Label values automatically

### Step 1: Creating New Supplemental Feeds

| e<br>Darmer | 21 - 101     |                                          |                                    |                                       |                                        |                  | 6.017).       |
|-------------|--------------|------------------------------------------|------------------------------------|---------------------------------------|----------------------------------------|------------------|---------------|
|             | Overview     |                                          |                                    |                                       |                                        | Surfaces a       | across Google |
| ŵ           | Orders       |                                          |                                    |                                       |                                        |                  |               |
|             | Products     | Supplemental feeds                       |                                    |                                       |                                        |                  |               |
|             | Diagnostics  | Use supplemental feeds as a se<br>Rules. | econdary data source to provide ad | ditional attributes to your primary f | eeds, or to provide additional data th | at you want to i | use in Feed   |
|             | All products |                                          |                                    |                                       |                                        |                  |               |
|             | Feeds        | 1.1.1.1.1.1.1.1.1.1.1.1.1.1.1.1.1.1.1.   |                                    |                                       |                                        |                  |               |
| ۵           | Marketing    | ADD SUPPLEMENTAL FEED                    | ADD LOCAL PRODUCT INVENTORY        | FEED                                  |                                        |                  |               |
| ~           | Growth       | Feed name                                | Feed type                          | Input method                          | Last upload date                       | Used in          |               |
|             |              |                                          |                                    |                                       |                                        |                  |               |
|             |              | Custom Label 3 Update                    | Supplemental                       | Google Sheets<br>Open                 | Jan 9, 2020 03:00:00 EST               |                  |               |
|             |              |                                          |                                    |                                       |                                        |                  | s             |

Navigate to the Feeds Section of the Merchant Center account. Click on Add Supplemental Feed

### Step 2: Select Format as Google Sheets

| 🗧 🥿 Google Merchant     | Center New supplemental feed                                                                                                    |                                                                                                    |
|-------------------------|----------------------------------------------------------------------------------------------------|----------------------------------------------------------------------------------------------------|
| 1 Name and input method | 2 Setup — 3 Add to primary feeds                                                                                                    |                                                                                                    |
|                         | Name your feed and choose an input method.         Supplemental feed name         Custom Label 3 update         Choose how to set up your feed and connect your data to Merchant Center.         Image: Google Sheets         You'll make updates to your product data in a Google Sheet, and they'll automatically be         Image: Scheduled fetch         You'll host a file on your website that contains data and schedule a regular time for Goog applied to your account when the fetch occurs. Learn more         Image: Upload         You'll keep a file on your computer that contains data and regularly upload it to your account when the fetch occurs. Learn more         Image: Content API         The Content API for Shopping enables you to automatically upload product listings and a discoverable through Google Shopping. Learn more | Choose<br>you unde<br>The feed<br>the nam<br>submitti<br>applied f<br>gle to fet<br>ount thro<br>so make |

Name the Supplemental Feed and Select Google Sheets as the input format

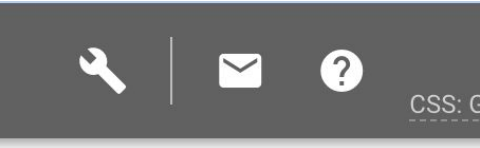

a descriptive name that helps derstand the content of the feed. d name does not need to match ne of the actual file you're ting.

to your account. Learn more

tch updates. Updates are only

ough SFTP, FTP, Google Cloud

e your products easily

### Step 3: Schedule refresh of feed to align with Script refresh

Fetch schedule

PAUSE SCHEDULE Fetch frequency Daily ▼ Fetch time 1:00 AM ▼ Time zone (GMT+05:30) India Standard Time (Kolkata) ▼

Select the time of feed refresh. The latest list of values in the Google Sheet will be fetched.

CANCEL SAVE

~

### Step 4: Use Feed Rules to assign the right custom label

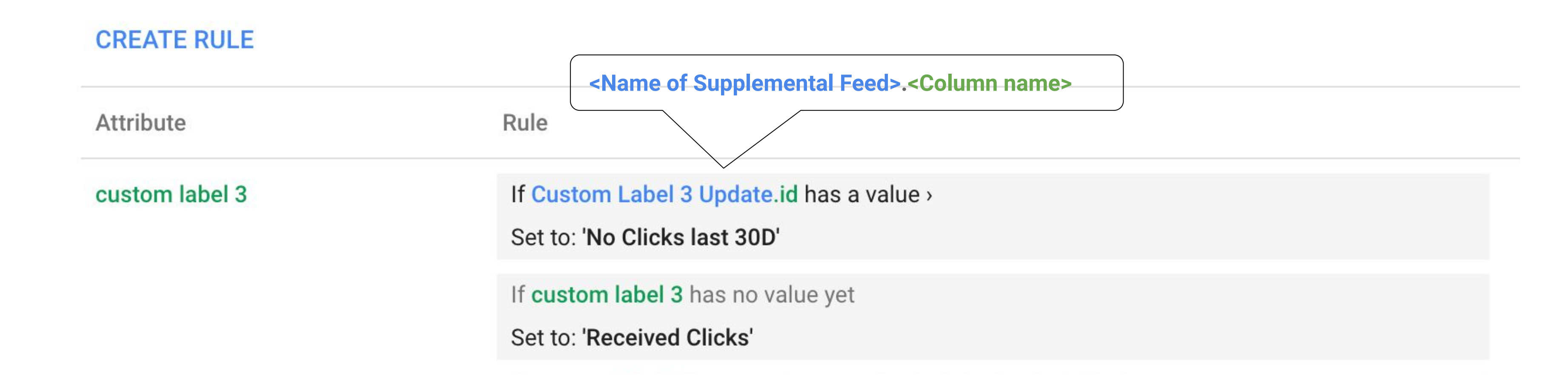

Create a Feed Rule to assign the right labels to the entire feed

The second rule can help excluding zombie items from the main campaign (recommended). You can leverage inventory filters within Google Ads to target only Zombies in the zombie campaign, and non-zombies in other campaigns,.

# Targeting Zombies

Assign these items their own budget and leverage query level bidding solutions

## Step 1: Creating New Campaign with only Zombies

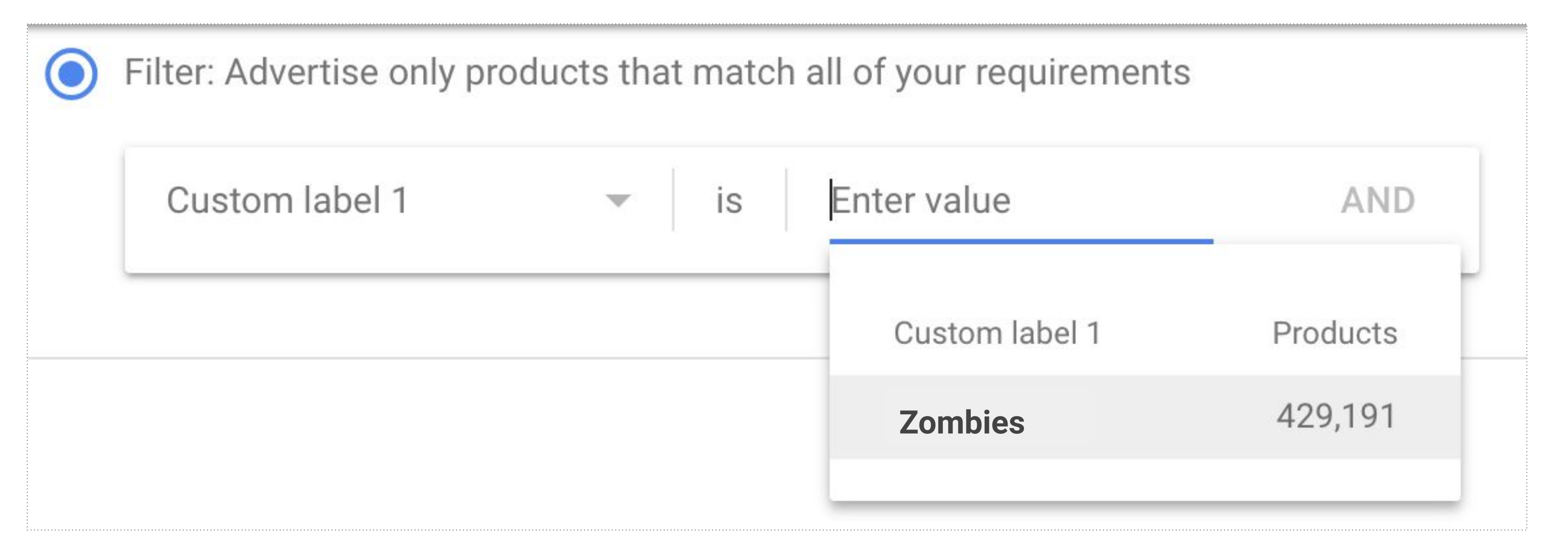

Create a new Zombie campaign and use inventory filter to target the required custom label value.

## Step 2 & 3: Creating New Campaign with only Zombies

2. Create a single ad group + single product group. Multiple ad groups are recommended only if you need to surface auction insights basis other feed attributes (like category).

3a. To ensure no overlap of inventory between Zombie and the other main campaigns, you can use inventory filters to target the rest of the feed (non Zombie items) for all the other campaigns. This can only work if the Feed Rules mentioned earlier has been implemented.

3b. Alternatively, set the Zombie campaign at high priority to ensure that bids for the Zombie inventory gets triggered from this campaign.

Once the campaign has been setup, it is ready to be taken live in two phases:

### Step 4: Taking it Live with Autobidding

### Phase 1: Ramping up to 20 conversions

Since tRoAS\* is the recommended bidding strategy for this setup, it is a best practice to build up some traction for this portfolio. Launching the campaign with eCPC or Maximize Clicks till the campaign reaches 20 conversions can ensure sufficient ramp up and allow tRoAS/SSC to learn quicker.

### Phase 2: Switching to Full auto-bidding

Assign a relaxed RoAS goal that will allow the algo sufficient headroom to bid aggressively on the Zombie items and offset any cold start related issues that may have throttled it's auction presence. The size of the daily budget will determine the maximum number of items that can now get activated daily. Remember that a Zombie item can get more than 1 click before it leaves the campaign, either automatically or manually.

With the above setup in place, an activated Zombie item will no longer be targeted in the Zombie campaign and will automatically be targeted only in it's original campaign post the feed refresh.

\*SSC is a similarly effective strategy with an increased reach and doesn't require Phase 1